# Návod na vložení elektronické podoby rigorózní práce do Studijního informačního systému

1. Studijní informační systém najdete na internetové adrese <u>www.pedf.cuni.cz</u>, odkaz <u>SIS</u>.

2. Pro přihlášení do Studijního informačního systému a následné vložení rigorózní práce budete potřebovat **login** a **heslo**.

3. **Login** je jedinečné **číslo osoby**, které Vám pouze na Vaši žádost sdělí pracovník studijního oddělení.

4. Heslo získáte následujícím způsobem:

Na internetové adrese <u>https://ldap.cuni.cz/index.php</u> (Centrální autentizační služba UK) kliknete na odkaz "Získat nové heslo, protože heslo nemám nebo původní jsem ztratil/zapomněl(a)"

Po rozkliknutí se zobrazí webový formulář, do kterého vyplníte požadované údaje

| Vyberte                                                                                                    | e činnost, kterou si přejete provést:                                                                                                    |
|----------------------------------------------------------------------------------------------------|----------------------------------------------------------------------------------------------------|
| Heslo pro CAS<br>Změnit počáteční hermitteré jsem získal(a<br>výdejním centru<br>Změnit heslo pro so pautentizační služ<br>Obnovit nedávno extra vné heslo pro<br>Centrální autentizační vužbu<br>Získat nové heslo, protože heslo nemám ne<br>původní jsem ztratil/zapomněl(a)<br>Další služby | Pokud nepotřebujete návod k čini<br>můžete se přímo přihlásit k portál<br>) ve<br>Žbu Přihlašovací jméno<br>Heslo<br><i>Pozor na nastavení klávi</i><br>Po pěti neúspěšných pokusech c<br>20 minut zablokován. |
| Vybledání účtu                                                                                                    | ⇒Přihlá                                                                                                    |
| Zadejte údaje potřebnek jednoz<br>účtu. Pokud bude najezeno více<br>upřesnění údajů.<br>Zadejte údaje pro vyhled<br><i>E-mail</i> <b>NEVYP</b><br>nebo<br><i>Jméno</i> <b>Ferdina</b><br><i>Příjmení</i> <b>Novák</b>                                                                           | značnému vyhledání vašeho<br>záznamů, budete vyzváni k<br>dání účtu<br>PLŇOVAT !<br>and                                                                                                    |
| yhledání účtu                                                                                                    | Odeslat                                                                                                    |
| adejte údaje potřebné k jednoznačnému vyhledání vaše<br>štu. Pokud bude nalezeno více záznamů, budete vyzván<br>přesnění údajů.                                                                                                    | ho<br>ii k                                                                                                    |
| Zadejte další údaje pro přesnější vyhledávání                                                                                                    |                                                                                                    |
| E-mail                                                                                                    |                                                                                                    |
| Jméno Dano                                                                                                    |                                                                                                    |
| Příjmení konstantion t                                                                                                    |                                                                                                    |
| Datum narození oci to tozo                                                                                                    |                                                                                                    |
| Číslo osoby                                                                                                    | $\leftarrow$                                                                                                    |
| Koncovka rodného čísla<br>(kódu) Odes                                                                                                    | lat                                                                                                    |

4.1 Po vyplnění stiskněte na webovém formuláři tlačítko "Odeslat"

| Zadejte údaje pro<br>Tyaců):              | o ověření totožnosti (전화용).                                                                                            |                       |
|-------------------------------------------|----------------------------------------------------------------------------------------------------|-----------------------|
| Jméno                                     | Dallett                                                                                                    |                       |
| Příjmení                                  | ാനകം                                                                                                    |                       |
| Číslo osoby                               | 620531.9                                                                                                    |                       |
| Datum narození                            | ▼                                                                                                    |                       |
| Koncovka rodného<br>čísla (kódu)          |                                                                                                    |                       |
| Autorizační kód b                         | Vyberte emailovou adresu, kam má být do                                                                                | ručen autorizační kód |
| E-mail                                    | Jiná 🔻                                                                                                    |                       |
| Na uvedenou adro<br>zadání si budete moci | esu bude zaslán autorizační kód, po jehož<br>nastavit nové heslo. Doba platnosti kódu<br>je časově omezená.<br>Odeslat |                       |

4.2 Zobrazí se další webový formulář, do kterého již doplníte Vaše číslo osoby, koncovku rodného čísla a email, na který bude zaslán autorizační kód.

4.3 Po odeslání údajů na Vámi zadanou e-mailovou adresu bude doručen e-mail pro potvrzení změny hesla v CAS.

4.4 Kliknete na odkaz uvedený v e-mailu a potvrdíte Vámi zadané heslo.

Poté se již můžete hlásit do Studijního informačního systému. Jako **login** zadáte **číslo osoby**, jako heslo zadáte **svoje heslo** potvrzené prostřednictvím CAS.

V případě potíží se získáním přístupových údajů se obraťte na poradnu CAS

5. V SIS otevřete modul Témata prací (výběr práce).

| SIS Studijní informační sy          | <b>vstém</b> (verze jádra: 1447) | Login :                  | Heslo :                                 |
|-------------------------------------|----------------------------------|--------------------------|-----------------------------------------|
| 59:47 🎽 ★ Textový režim 🛛 Jiná role |                                  |                          |                                         |
| Výuka                               |                                  |                          |                                         |
| Termíny zkoušek - vypisování        | Výsledky zkoušek                 | Státní závěrečné zkoušky | Státní závěrečné zkoušky -<br>protokoly |
| Předměty                            | 🌾 Zápis studentů do předmo       | ětů                      | Vypisování témat prací                  |
| Anketa                              |                                  |                          |                                         |

#### 6. Vyhledáte svoji práci

6.1 K vyhledání práce je třeba zakliknout možnost "moje práce" v kategorii Práce.

| Témata prac<br>Seznam prací | cí (Výběr práce)                                                                                                    |                                    |                       |            |                        | 5. roč., P |
|-----------------------------|----------------------------------------------------------------------------------------------------|------------------------------------|-----------------------|------------|------------------------|------------|
| 26:28 🚖 🖬 ★ Seznar          | m praci                                                                                                    |                                    |                       |            |                        |            |
| - Filtr:                    |                                                                                                    |                                    |                       |            |                        |            |
| Fakulta:                    | Filozofická fakulta                                                                                                    | <b>•</b>                           |                       |            |                        |            |
| Sekce: -                    |                                                                                                    | <ul> <li>vybírat i z el</li> </ul> | xterních              |            |                        |            |
| Ústav: -                    |                                                                                                    | ▼ ■ w                              | bírat i z externích 🗈 |            |                        |            |
| Obor práce:                 |                                                                                                    |                                    |                       |            |                        |            |
| Vedoucí práce / školitel:   | -                                                                                                    | -                                  |                       |            |                        |            |
| Studijní program:           |                                                                                                    | •                                  |                       |            |                        |            |
| Fulltextové hledání:        | ▼ v názvu 🕅                                                                                                    | v ostatních textových údaj         | ích                   |            |                        |            |
| Rok vypsání:                | <b>-</b>                                                                                                    |                                    |                       |            |                        |            |
| Rok obhájení:               | <b>-</b>                                                                                                    |                                    |                       |            |                        |            |
| Typ práce:                  |                                                                                                    |                                    |                       |            |                        |            |
| Práce:<br>Zobrazit -        | Práce: ○všechny ○ řešené ○ obhájené ○ nezadané ○ nedokončené ◎ moje práce<br>Zobrazit - ▼ ýsledků na stránku<br>● Najdi |                                    |                       |            |                        |            |
| A * Název práce             | A transformation i Rok vypsání                                                                                          | + * Rok obhájení                   | Typ práce             | Obor práce | 🗣 🕈 Vedoucí / Školitel | ♦          |
| Název                       | 2009/2010                                                                                                    |                                    | diplomová práce       | PSY        | Jana Matějková         | Jan Ženatý |
| ísledky 1-1 z 1             |                                                                                                    |                                    |                       |            |                        |            |
| TAQ.                        |                                                                                                    |                                    |                       |            |                        |            |
|                             |                                                                                                    |                                    |                       |            |                        |            |

6.2 Pro otevření detailu záznamu o Vaší práci klikněte na modrou ikonku umístěnou vlevo vedle slova Název

7. Vyplníte tato povinná pole: Jazyk práce, Klíčová slova, Klíčová slova anglicky

8. Vložíte elektronickou podobu práce

8.1 Pod nápisem Přidat soubor vyberete typ vkládaného souboru (**řešení práce**, **abstrakt v českém jazyce, abstrakt anglicky**, případně příloha k práci)

| Pridat soubor:                                                                                                    |                                                                                                    |                                                                                                    |
|----------------------------------------------------------------------------------------------------|----------------------------------------------------------------------------------------------------|----------------------------------------------------------------------------------------------------|
| Nejprve si zkontrolujte správ<br>Poté zkontolujte příp. upravte<br>Pak teprve k Vaší práci přilo<br>Správnost uložení souborů s<br>Vyjma příloh jsou přijímány<br>V případě souborů ve formtu<br>indexace obsahu v centrální<br>Velikost přijímaných soubor<br>tištěnou podobou práce. | nost základních informací o Vaší prác<br>údaje v oddílu "Editace práce" výše.<br>te odpovídající soubory, a to zejména<br>i zkontrolujte jejich následným stažer<br>ouze soubory ve formátu PDF. Příloh<br>PDF doporučujeme využít PDF verze<br>m repozitáři UK.<br>i je jednotlivě omezena přibližně na ve<br>ormátu PDF doporučujeme použít uni | i uvedené v záhlaví.<br>vlastní text práce, dál<br>ím a prohlédnutím po<br>ou může být soubor v<br>alespoň 1.4. Přijímán<br>elikost jednoho CD, tj<br>verzitní konvertor, kter |
| Vyberte typ vkládaného soub<br>Vybraný sou                                                                                                    | oru Řešení práce 💽<br>bor 🔎 🗙<br>🔲 Uložit vybraný soubor k práci                                                                                                    |                                                                                                    |

8.2 Kliknete na ikonku modré lupy a zvolený soubor uložíte.

8.3 Tímto způsobem vložíte všechny povinné soubory (řešení práce, abstrakt v českém jazyce, abstrakt v anglickém jazyce), případně další soubory (příloha atd.).

Budete-li mít více příloh, je potřeba před jejich nahráním provést komprimaci do jednoho souboru formátu ZIP nebo GZ.

8.4 Soubory musíte ukládat v archivním formátu PDF (návod zde).

9. Kontrola vložených souborů

9.1 Zkontrolujte správnost nahraných souborů. Zjistíte-li chybu, můžete nahrané soubory vymazat pomocí ikonky (modrý čtvereček) a nahradit novým souborem. Toto vše je potřeba udělat ještě **před odevzdáním práce!** 

Po odevzdání práce není možné cokoli odebírat ani přidávat.

| -        |                                                                                                    | A Politica and                                                        |                             |
|----------|----------------------------------------------------------------------------------------------------|-----------------------------------------------------------------------|-----------------------------|
| ahrane   | soubory k praci                                                                                                    | Velikost                                                              | Autor                       |
|          | Anotace                                                                                                    | 544 kB                                                                | Jan Ženat                   |
|          | Anotace anglicky                                                                                                    | 544 kB                                                                | Jan Ženat                   |
| -        | Řešení práce                                                                                                    | 544 kB                                                                | Jan Ženat                   |
| -        | Abstrakt anglicky                                                                                                    | 544 kB                                                                | Jan Ženatj                  |
| -        | Abstrakt v českém jazyce                                                                                                    | 544 kB                                                                | Jan Ženatý                  |
| -        | Příloha k práci                                                                                                    | 544 kB                                                                | Jan Ženatj                  |
| -        | ni práce:                                                                                                    |                                                                       |                             |
| uevzual  | n prace.                                                                                                    |                                                                       |                             |
| tisknuti | m tlačitka "Odevzdat" potvrzuji s                                                                                                    | právnost a úplnost vložené elek                                       | tronické podoby závěrečné   |
| devzdan  | e elektronické podoby práce a j<br>post Současně beru na vědomí                                                                                                    | eji soulad s listinnou podobou ne<br>že práce je v souladu s ustanové | su plnou odpovědnost a že   |
| pozorně  | ni: Po stisknuti tlačitka "Odevzd                                                                                                    | at" již nebude možné vložené so                                       | ubory s textem práce, jejíc |
|          |                                                                                                    |                                                                       |                             |
|          | Contract of the second of the second of the |                                                                       |                             |
| Odeva    | dat práci                                                                                                    |                                                                       |                             |

9.2 Na základě OR 72/2017, čl. 7, odst. 2, Vedoucí práce/školitel může v případě konkrétní práce požádat o prodloužení lhůty pro zveřejnění této práce nebo její části, a to až na dobu 3 let od termínu obhajoby práce. Podle Ust. § 47b zákona o vysokých školách, zejména pak v případech, kdy je připravováno zveřejnění práce jiným způsobem (např. vydáním celé disertace vydavatelstvím).

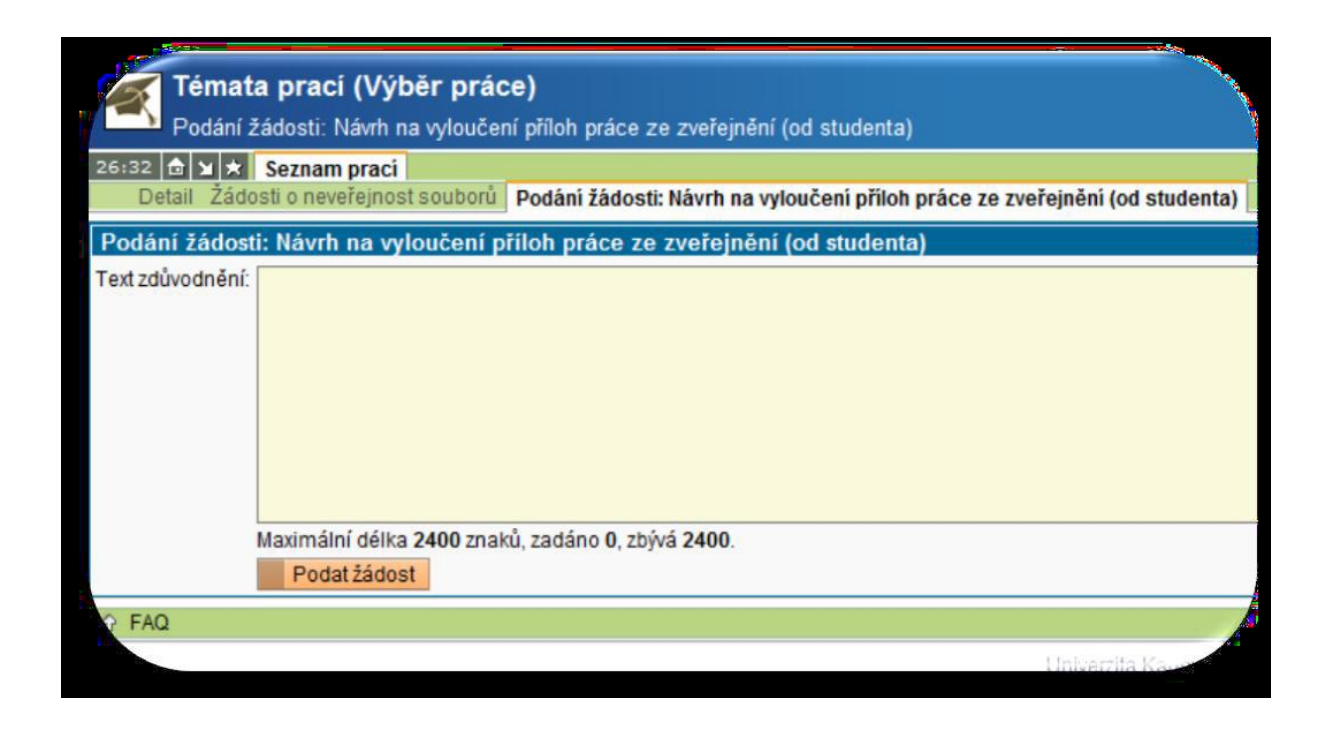

#### 10. Odevzdání práce

| ahrané                                         | soubory k práci                                                                                                    | Velikost                                                                                                    | Autor                                                                                                    |
|------------------------------------------------|----------------------------------------------------------------------------------------------------|----------------------------------------------------------------------------------------------------|----------------------------------------------------------------------------------------------------|
|                                                | Anotace                                                                                                    | 544 kB                                                                                                    | Jan Ženat                                                                                                    |
| 📄 🔒                                            | Anotace anglicky                                                                                                    | 544 kB                                                                                                    | Jan Ženat                                                                                                    |
| 🖹 🔒                                            | Řešení práce                                                                                                    | 544 kB                                                                                                    | Jan Ženat                                                                                                    |
| 😑 🔒                                            | Abstrakt anglicky                                                                                                    | 544 kB                                                                                                    | Jan Ženat                                                                                                    |
| 🖹 🔒                                            | Abstrakt v českém jazyce                                                                                                    | 544 kB                                                                                                    | Jan Ženat                                                                                                    |
| 📄 🔒                                            | Příloha k práci                                                                                                    | 544 kB                                                                                                    | Jan Ženat                                                                                                    |
| Stisknutir<br>odevzdan<br>odpovědn<br>Upozorně | n tlačítka "Odevzdat" potvrzuji s<br>é elektronické podoby práce a j<br>lost. Současně beru na vědomí,<br>ní: Po stisknuti tlačítka "Odevzd | správnost a úplnost vložené elek<br>eji soulad s listinnou podobou ne<br>že práce je v souladu s ustanov<br>lat" již nebude možné vložené so | stronické podoby závěrečné<br>esu plnou odpovědnost a že<br>enimi Studijního a zkušební<br>oubory s textem práce, jejic |
| D Odevz                                        | dat práci                                                                                                    |                                                                                                    |                                                                                                    |
| FAQ                                            |                                                                                                    |                                                                                                    |                                                                                                    |

### 11. Errata

## Do 15 dnů po obhájení práce je možné vložit errata.

|                                                  | e soubory k práci                                                                                                    | Velikost                                                                                                    | Autor                                                                                                    |                                                        |
|--------------------------------------------------|----------------------------------------------------------------------------------------------------|----------------------------------------------------------------------------------------------------|----------------------------------------------------------------------------------------------------|--------------------------------------------------------|
|                                                  | Anotace                                                                                                    | 544 kB                                                                                                    | Jan Ženatý                                                                                                    | -                                                      |
| 1                                                | Anotace anglicky                                                                                                    | 544 kB                                                                                                    | Jan Ženatý                                                                                                    |                                                        |
|                                                  | Řešení práce                                                                                                    | 544 kB                                                                                                    | Jan Ženatý                                                                                                    |                                                        |
|                                                  | Abstrakt anglicky                                                                                                    | 544 kB                                                                                                    | Jan Ženatý                                                                                                    |                                                        |
|                                                  | Abstrakt v českém jazyce                                                                                                    | 544 kB                                                                                                    | Jan Ženatý                                                                                                    |                                                        |
|                                                  | Příloha k práci                                                                                                    | 544 kB                                                                                                    | Jan Ženatý                                                                                                    |                                                        |
| Při                                              | idat soubor:                                                                                                    |                                                                                                    |                                                                                                    |                                                        |
| Voté zk<br>Vak tej<br>Správn<br>/yjma<br>/ přípa | kontolujte příp. upravte údaje v oddíl<br>prve k Vaší práci přiložte odpovídajíc<br>nost uložení souborů si zkontrolujte<br>příloh jsou přijímány pouze soubory<br>adě souborů ve formtu PDF doporuč<br>ty. Důvodem je zejména indexace ot | u "Editace práce" výše.<br>i soubory, a to zejména vlastri<br>lejich následným stažením a r<br>ve formátu PDF. Přílohou mů<br>ujeme využít PDF verze alespo<br>soahu v centrálním repozitáři l | í text práce, dále přílohu (má-li práce něj<br>prohlédnutím pomocí ikonky diskety (vlev<br>že být soubor v libovolném formátu. V pří<br>při 1.4. Přijímány jsou soubory verze mini | akou) a abstrak<br>o u daného sou<br>padě, že příloh l |
| /elikos<br>DVD n<br>Pro ko                       | st přijímaných souborů je jednotlivě<br>osiči nejpozději spolu s tištěnou po<br>nverzi dokumentu do formátu PDF d                                                                                                    | omezena přibližně na velikost<br>dobou práce.<br>loporučujeme použít univerzitr                                                                                                    | JK.<br>jednoho CD, tj. 850MB. V případě, že Vai<br>ní konvertor, který je k dispozici na násled                                                                                    | málne 1.3. Pri<br>še práce resp.<br>Jujícím odkazu:    |
| eliko:<br>VD n<br>ro ko<br>vberte<br>Způs        | st přijímaných souborů je jednotlivě<br>osičí nejpozději spolu s tištěnou po<br>nverzi dokumentu do formátu PDF o<br>e typ vkládaného soubor : Errata v<br>ob nahrání PDF souboro                                                          | omezena přibližně na velikost<br>dobou práce.<br>loporučujeme použít univerzitr                                                                                                    | JK.<br>jednoho CD, tj. 850MB. V případě, že Vai<br>lí konvertor, který je k dispozici na násled                                                                                    | maine 1.3. Pri<br>še práce resp.<br>lujícím odkazu:    |
| vD n<br>vD n<br>berte<br>Způs                    | st přijímaných souborů je jednotlivě<br>osiči nejpozději spolu s tištěnou po<br>nverzi dokumentu do formátu PDF d<br>e typ vkládaného soubor : Errata<br>ob nahrání PDF soubors                                                            | omezena přibližně na velikost<br>dobou práce.<br>oporučujeme použít univerzitr                                                                                                    | JK.<br>jednoho CD, tj. 850MB. V případě, že Vai<br>lí konvertor, který je k dispozici na násled                                                                                    | maine 1.3. Pri<br>še práce resp<br>lujícím odkazu      |